# 2. Custom Stock Status User Guide

Thank you for purchasing my extension. If you have any questions that are beyond the scope of this help file, please feel free to email via my user page contact form here. Thank you so much!

Created: 01/31/2018 | By: Magenest

#### Support Portal:

- Introduction
  - System Requirements
- Configuration
- Update
- Support

## Introduction

Custom Stock Status extension is developed to enhance your Magento 2 stock management experience and give you great possibility to earn more money by delivering unlimited impressive stock statuses.

In detail, the extension highlights the stock availability with images or custom text to get noticed by the customers. It makes the customers to know the availability of stock and order soon. It also shows the customer how fast the product is getting sold out.

This tool will definitely enhance your Magento 2 stock management experience.

### Features

- · Allow to create multi Custom Stock Status
- Apply Custom Stock Status for each product
- Apply Quantity Rules to the Custom Stock Status for each product based on the quantity of that item in stock
- · Allow to display a special icon for each Custom Stock Status
- · Allow to display the number of product left

#### **System Requirements**

Your store should be runned on Magento Community Edition version 2.0.0 and more.

## Configuration

After the extension is installed successfully, admins need to make some configurations before using the Custom Stock Status extension.

Login to backend magento 2:

Click in path: Store > Configuration > Magenest > Custom Stock Status or click on menu item "Custom Stock Status > Config Custom Stock Status":

#### blocked URL

Add Options to Custom Stock Status

Go to backend, click in path: Stores -> Attributes -> Product, filter custom\_stock\_status

#### blocked URL

#### Create options to Custom Stock Status

| tribute P              | roperties                                       |                                                                            |                            |
|------------------------|-------------------------------------------------|----------------------------------------------------------------------------|----------------------------|
| De                     | fault Label * Custorn <sup>9</sup> Stock Status | 5                                                                          |                            |
| talog Input<br>t       | t Type for S<br>tore Owner                      |                                                                            |                            |
| Value                  | es Required No 💌                                |                                                                            |                            |
|                        |                                                 |                                                                            |                            |
|                        |                                                 |                                                                            |                            |
| anage Op               | otions (Values of Your Attribute                | 2)                                                                         |                            |
| anage Op<br>Is Default | otions (Values of Your Attribute<br>t Admin*    | e)<br>Default Store View                                                   |                            |
| inage Op<br>Is Default | t Admin*                                        | Default Store View                                                         | Delete                     |
| Is Default             | t Admin*<br>coming_soon<br>3-5 days             | e) Default Store View Coming soon I Shipped in 3-5 days                    | Delete                     |
| Is Default             | t Admin*<br>coming_soon<br>3-5 days             | e) Default Store View Coming soon I Shipped in 3-5 days Shipped in 10 days | Delete<br>Delete<br>Delete |

Create options to Custom Stock Status Quantity Rule

#### blocked URL

Once you've created the options for "Custom Stock Status" and "Custom Stock Status Quantity Rule". You can set the quantity range for Rules, please click menu item "Custom Stock Status > Manager Quantity Rule":

| Custom Stock Stat    | us          |                       | ß                          | Q (▲11) L keysnt -<br>Save Rules Quantities |
|----------------------|-------------|-----------------------|----------------------------|---------------------------------------------|
| Quantity From        | Quantity To | Custom Stock Status   | Stock Status Quantity Rule | Remove                                      |
| 1                    | 10          | Coming soon !         | rule_1 •                   | Remove                                      |
| 11                   | 40          | Shipped in 3-5 days 🔻 | rule_1 •                   | Remove                                      |
| 41                   | 100         | Shipped in 10 days 🔻  | rule_1 •                   | Remove                                      |
| Add New Range Status |             |                       |                            |                                             |

Set the Icon for "Custom Stock Status", please click menu item "Custom Stock Status > Manager Icon":

| lcon management     |                                     | Q 👫 10 🛓 keysn<br>Save Icon Stock Stat | tus |
|---------------------|-------------------------------------|----------------------------------------|-----|
| Status Label        | Upload icon image                   | Preview Delete                         |     |
| Coming soon !       | Chọn tệp Không có tệp nào được chọn | COMING<br>SOON                         |     |
| Shipped in 3-5 days | Chọn têp Không có têp nào được chọn | -                                      |     |
| Shipped in 10 days  | Chọn têp Không có têp nào được chọn | <b>:</b>                               |     |

#### Example of cases

Case 1: In "Custom Stock Status > Config Custom Stock Status". If you set "Hide Default Stock Status" to "No", then all products in the Store are set to Custom Stock Status with Default Custom Stock Status.

| Config Custom    | Stock Status                                         |                                                                     |   |
|------------------|------------------------------------------------------|---------------------------------------------------------------------|---|
| Display Custom   | Stock Status On Product List<br>Page<br>[store view] | Yes                                                                 | • |
| Display Custom S | tock Status in Shopping Cart<br>[store view]         | Yes<br>Will display custom stock status for items in shopping cart. | • |
| Activate rule    | es for Quantiny Range Status<br>[store view]         | Yes                                                                 | • |
|                  | Hide Default Stock Status<br>[store view]            | No                                                                  | • |

| 2                             | Off the Shoulder Drawcord                     | Dress in Mink Satin        | ← E          | Back Add Attribute | Save |
|-------------------------------|-----------------------------------------------|----------------------------|--------------|--------------------|------|
| DASHBOARD<br>\$<br>SALES      | Quantity<br>[global]                          | Advanced Inventory         |              |                    |      |
| PRODUCTS                      | Stock Status<br>[global]                      | In Stock 💌                 |              |                    |      |
| CUSTOMERS                     | Weight<br>[global]                            | Ibs This item has weight • |              |                    |      |
|                               | Visibility<br>[store view]                    | Catalog, Search 🔻          |              |                    |      |
| CONTENT                       | Categories<br>[global]                        | Woman ×                    | New Category |                    |      |
| REPORTS                       | Set Product as New From<br>[website]          | 04/22/2017 📰 To            |              |                    |      |
| STORES                        | Country of Manufacture<br>[website]           | United States              |              |                    |      |
| SYSTEM                        | Notice when the number is left<br>[global]    |                            |              |                    |      |
| FIND PARTNERS<br>& EXTENSIONS | Custom Stock Status<br>[global]               | •                          |              |                    |      |
| CUSTOM STOCK<br>STATUS        | Custom Stock Status Quantity Rule<br>[global] | ×                          |              |                    |      |

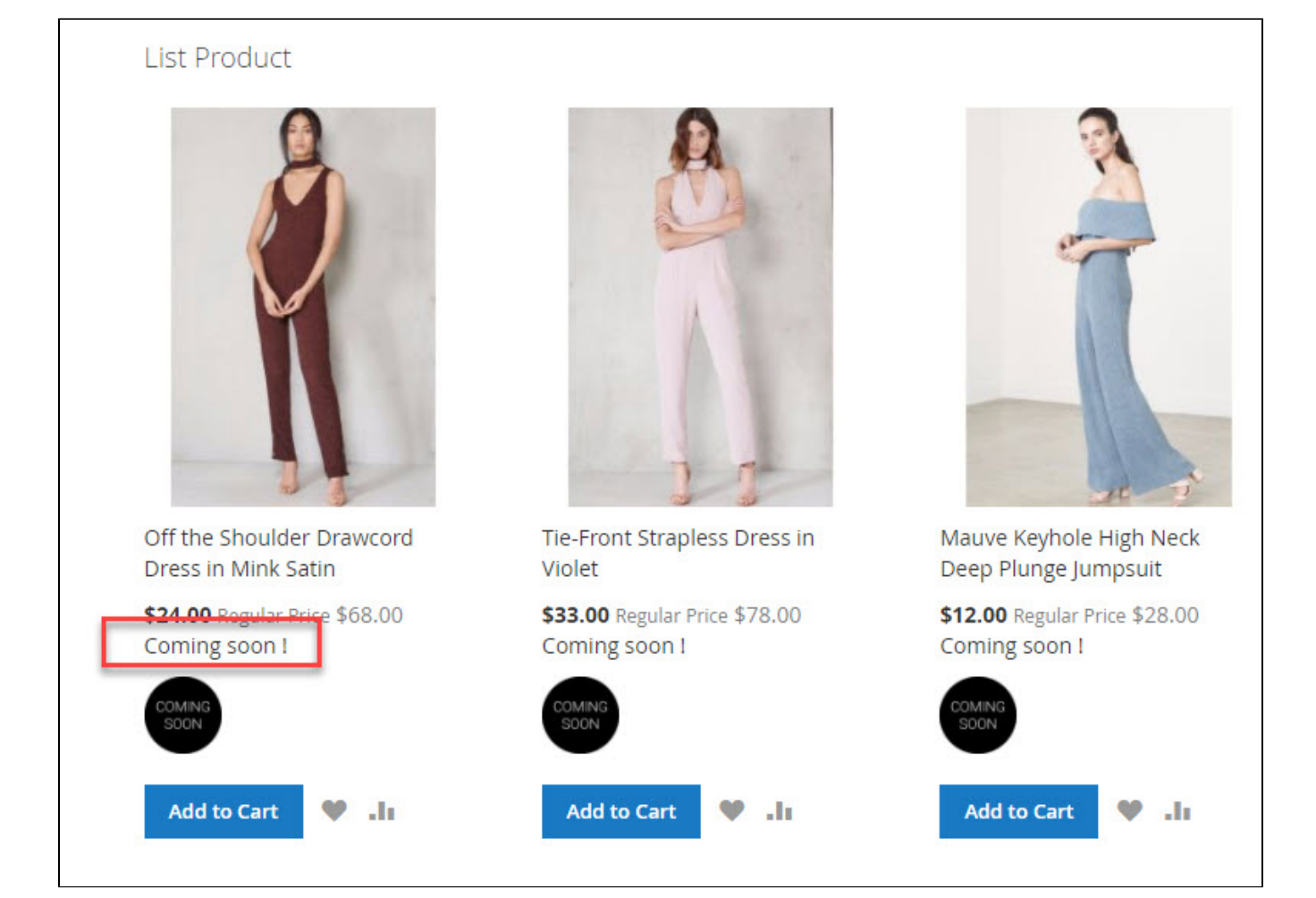

Case 2: In "Custom Stock Status > Config Custom Stock Status". If you set "Hide Default Stock Status" to "Yes", then all products in the Store are not set to Custom Stock Status with Default Custom Stock Status

| Config Custom Stock Status                                          |                                                         |                |
|---------------------------------------------------------------------|---------------------------------------------------------|----------------|
| Display Custom Stock Status On Product<br>List Page<br>[store view] | Yes                                                     | •              |
| Display Custom Stock Status in Shopping<br>Cart<br>[store view]     | Yes<br>Will display custom stock status for items in sh | • opping cart. |
| Activate rules for Quantiny Range Status<br>[store view]            | Yes                                                     | •              |
| Hide Default Stock Status<br>[store view]                           | Yes                                                     | •              |

| Off the Shoulder Drawcord Dr               | ess in Mink Satin          | ← Back | Add Attribute | Save | • |
|--------------------------------------------|----------------------------|--------|---------------|------|---|
| (weosrej                                   |                            |        |               |      |   |
| Quantity<br>[global]                       | 35<br>Advanced Inventory   |        |               |      |   |
| Stock Status<br>[global]                   | In Stock 👻                 |        |               |      |   |
| Weight<br>[global]                         | lbs This item has weight 🔹 |        |               |      |   |
| Visibility<br>[store view]                 | Catalog, Search 🔹          |        |               |      |   |
| Categories<br>[global]                     | Woman ×   New Category     |        |               |      |   |
| Set Product as New From<br>[website]       | 04/22/2017 🗊 To            |        |               |      |   |
| Country of Manufacture<br>[website]        | United States 🔹            |        |               |      |   |
| Notice when the number is left<br>[global] |                            |        |               |      |   |
| Custom Stock Status<br>[globai]            | •                          |        |               |      |   |
| Custom Stock Status Quantity Rule          | •                          |        |               |      |   |

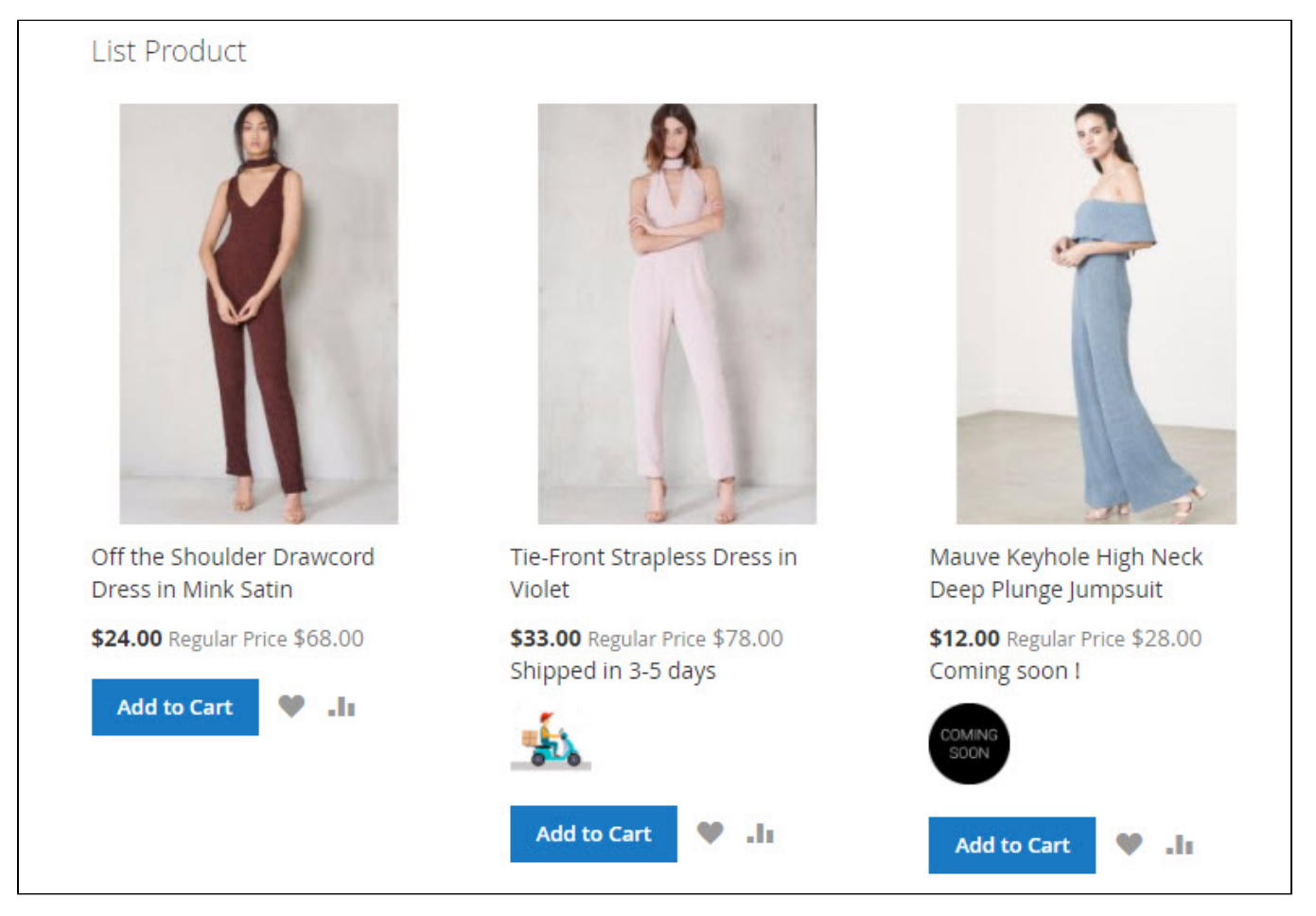

Case 3.: You set Custom Stock Status is "10 days " for product "Off the Shoulder Drawcord Dress in Mink Satin" .

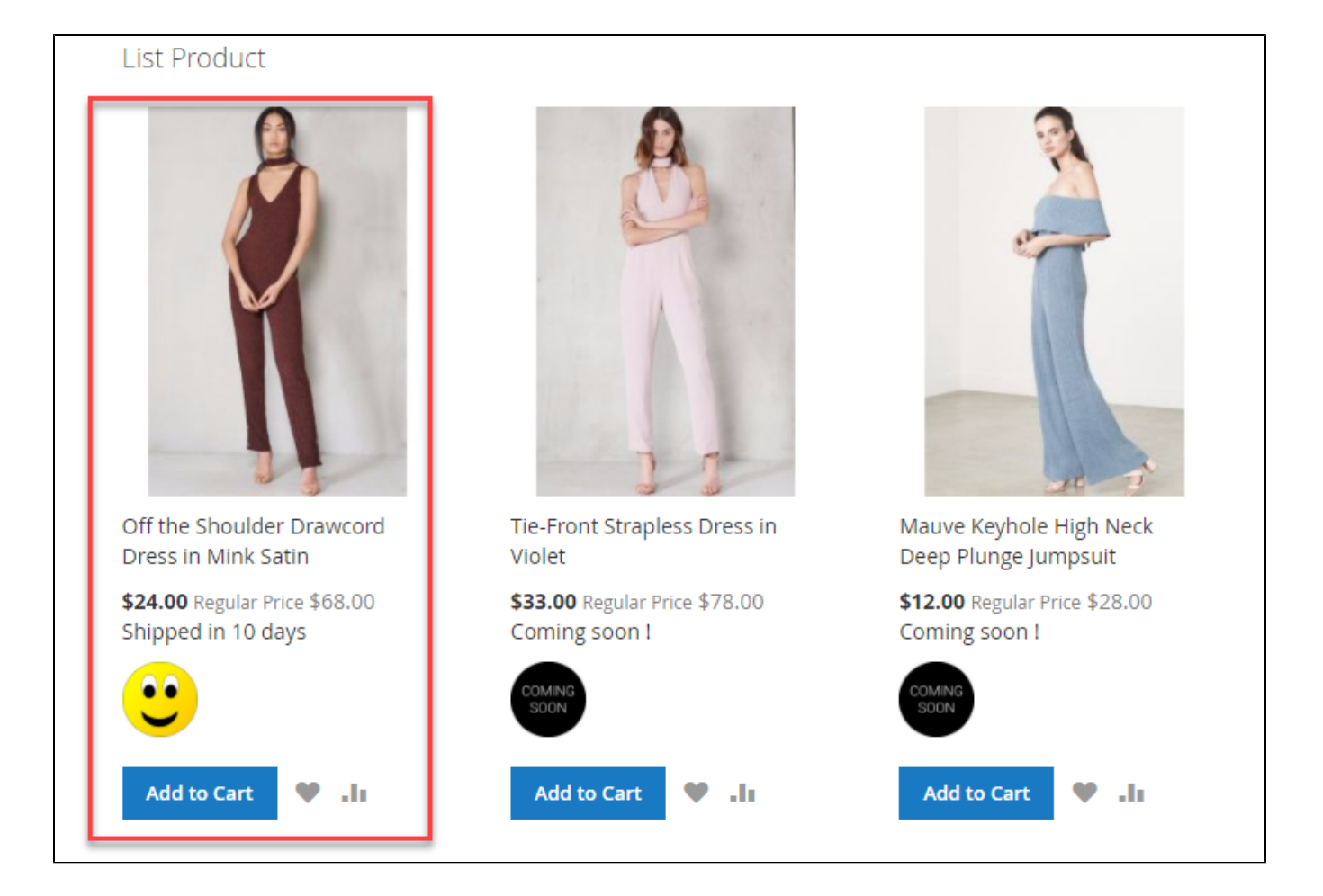

Case 3.1: The product "Off the Shoulder Drawcord Dress in Mink Satin", you set "Custom Stock Status Quantity Rule" to "Rule 1":

#### Rule 1

| Quantity From        | Quantity To | Custom Stock Status   | Stock Status Quantity Rule | Remove |
|----------------------|-------------|-----------------------|----------------------------|--------|
| 1                    | 10          | Coming soon !         | rule_1 ▼                   | Remove |
| 11                   | 40          | Shipped in 3-5 days 🔻 | rule_1 ▼                   | Remove |
| 41                   | 100         | Shipped in 10 days 🔻  | rule_1 ▼                   | Remove |
| Add New Range Status |             |                       |                            |        |

• The product "Off the Shoulder Drawcord Dress in Mink Satin": Quantity : 2 => Custom Stock Status: Coming soon!

| Off the Shoulder Drawcord Dress in Mink Satin |                                               |  |
|-----------------------------------------------|-----------------------------------------------|--|
| Product Name *<br>(store view)                | Off the Shoulder Drawcord Dress in Mink Satin |  |
| SKU *<br>[globai]                             | F03                                           |  |
| Price *<br>[giobai]                           | s 68.00<br>Advanced Pricing                   |  |
| Tax Class<br>(website)                        | Taxable Goods 🔻                               |  |
| Quantity<br>[giotai]                          | 2<br>Advanced Inventory                       |  |
| Stock Status<br>[globai]                      | In Stock 👻                                    |  |
| Weight<br>[global]                            | Ibs This item has weight 👻                    |  |
| Visibility<br>[store view]                    | Catalog, Search 🔹                             |  |
| Categories<br>[global]                        | Woman × New Category                          |  |
| Set Product as New From<br>[website]          | 04/22/2017 🗃 To                               |  |
| Country of Manufacture<br>[website]           | United States                                 |  |
| Notice when the number is left<br>[global]    |                                               |  |
| Custom Stock Status<br>[globar]               | 10 days 🔹                                     |  |
| Custom Stock Status Quantity Rule<br>[globai] | Rule 1                                        |  |

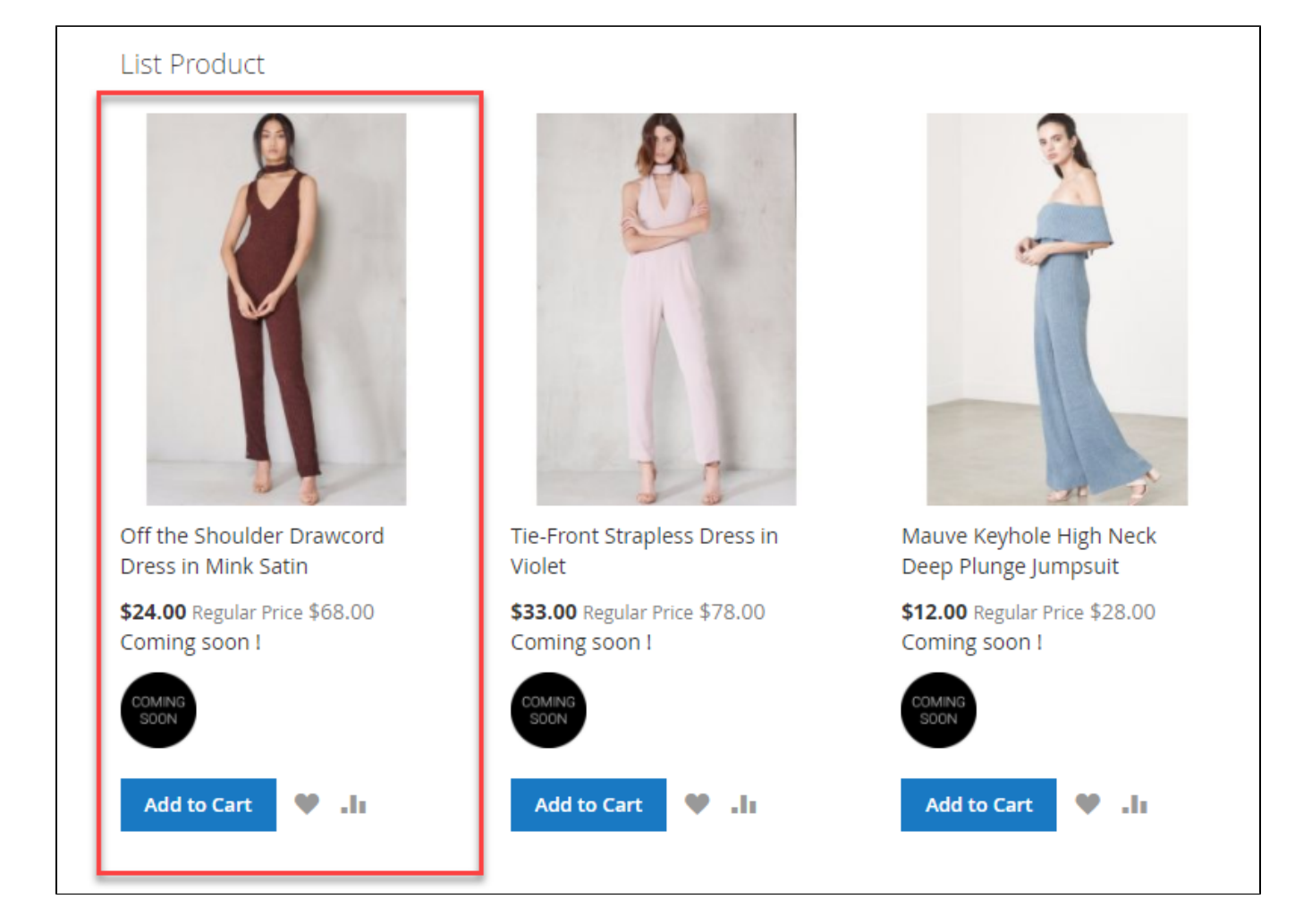

Case 3.2: The product "Off the Shoulder Drawcord Dress in Mink Satin", you set "Custom Stock Status Quantity Rule" to "Rule 1":

• The product "Off the Shoulder Drawcord Dress in Mink Satin": quantity :20 => Custom Stock Status: 3-5 days

| Off the Shoulder Drawcord Dress in N       | Aink Satin                                    | ← Back Add                                                                                                    |
|--------------------------------------------|-----------------------------------------------|----------------------------------------------------------------------------------------------------|
| Product Name *<br>[store view]             | Off the Shoulder Drawcord Dress in Mink Satil |                                                                                                    |
| SKU *<br>[globai]                          | F03                                           |                                                                                                    |
| Price *<br>[gibba]                         | \$ 68.00<br>Advanced Pricing                  |                                                                                                    |
| Tax Class<br>[website]                     | Taxable Goods 💌                               |                                                                                                    |
| Quantity<br>[globa]                        | 20<br>Advanced Inventory                      |                                                                                                    |
| Stock Status<br>[gibna]                    | Out of Stock 🔹                                |                                                                                                    |
| Weight<br>[global]                         | Ibs This item has weight 🔹                    |                                                                                                    |
| Visibility<br>[store view]                 | Catalog, Search •                             |                                                                                                    |
| Categories<br>[global]                     | Woman × New Category                          |                                                                                                    |
| Set Product as New From<br>[website]       | 04/22/2017 🛅 то 🛅                             |                                                                                                    |
| Country of Manufacture<br>[websile]        | United States 🔹                               |                                                                                                    |
| Notice when the number is left<br>[globai] |                                               |                                                                                                    |
| Custom Stock Status<br>[giobai]            | 10 days 👻                                     | Activate Will<br>Go to Settings t                                                                                                    |
| Custom Stock Status Quantity Rule          | Rule 1 💌                                      | <ul> <li>Sectors to use an encoded encode from the formation of the formation of the fo</li></ul> |

### List Product

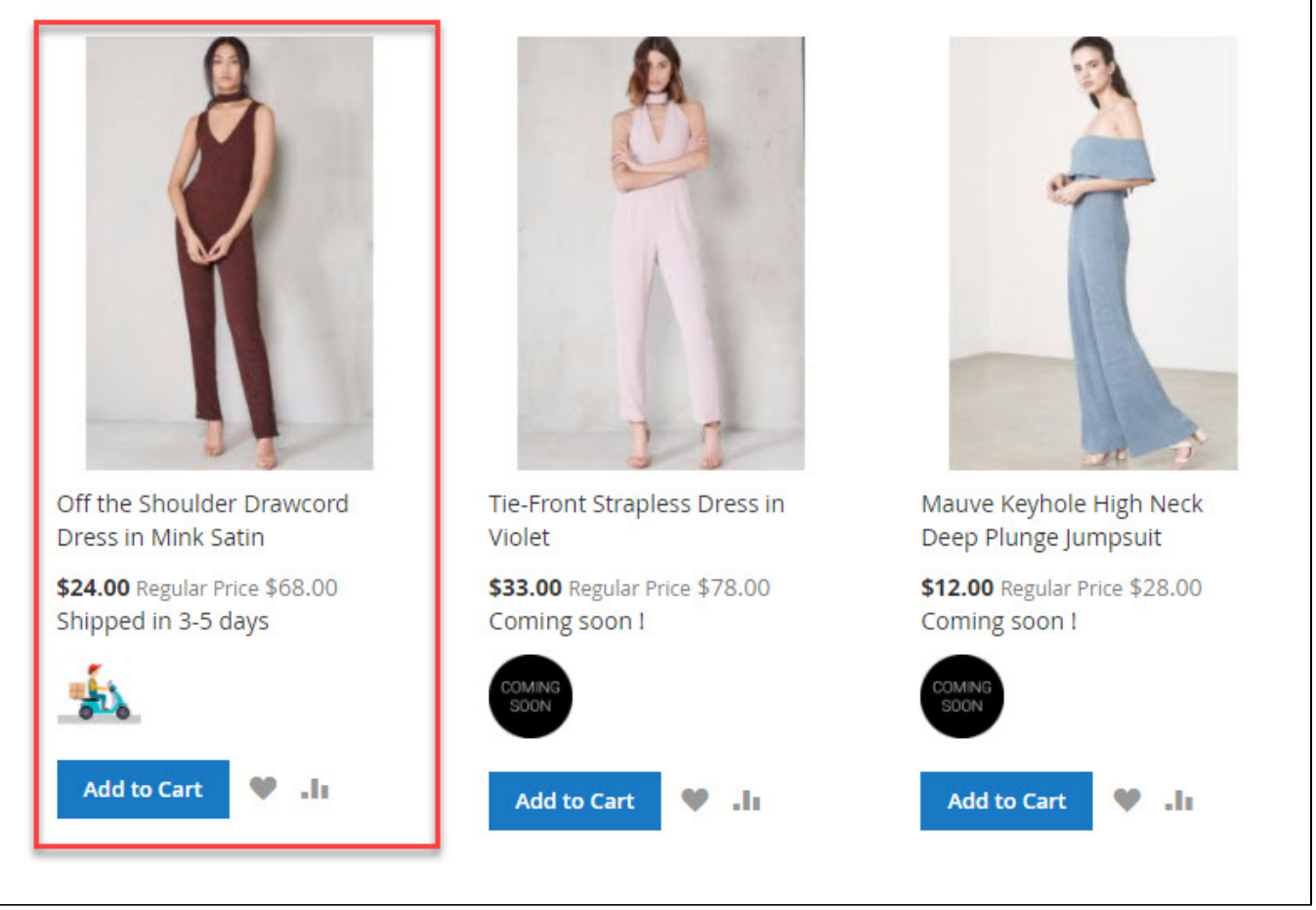

Case 3.3: The product "Off the Shoulder Drawcord Dress in Mink Satin", you set "Custom Stock Status Quantity Rule" to "Rule 1":

• The product "Off the Shoulder Drawcord Dress in Mink Satin": Quantity : 50 => Custom Stock Status: 10 days

| Off the Shoulder Drawcord Dress in M       | /link Satin                                   |
|--------------------------------------------|-----------------------------------------------|
| Product Name * [store view]                | Off the Shoulder Drawcord Dress in Mink Satin |
| SKU *<br>[global]                          | F03                                           |
| Price *<br>[global]                        | \$ 68.00                                      |
| Tax Class<br>(website)                     | Taxable Goods 🔻                               |
| Quantity<br>[globa]                        | S0<br>Advanced Inventory                      |
| Stock Status<br>[giobai]                   | Out of Stock 👻                                |
| Weight<br>[global]                         | Ibs This item has weight                      |
| Visibility<br>[store view]                 | Catalog, Search 🔹                             |
| Categories<br>[global]                     | Woman × New Category                          |
| Set Product as New From<br>[website]       | 04/22/2017 🗃 To                               |
| Country of Manufacture<br>[websile]        | United States                                 |
| Notice when the number is left<br>[global] |                                               |
| Custom Stock Status<br>[globai]            | 10 days 🔹                                     |
| Custom Stock Status Quantity Rule          | Rule 1 v                                      |

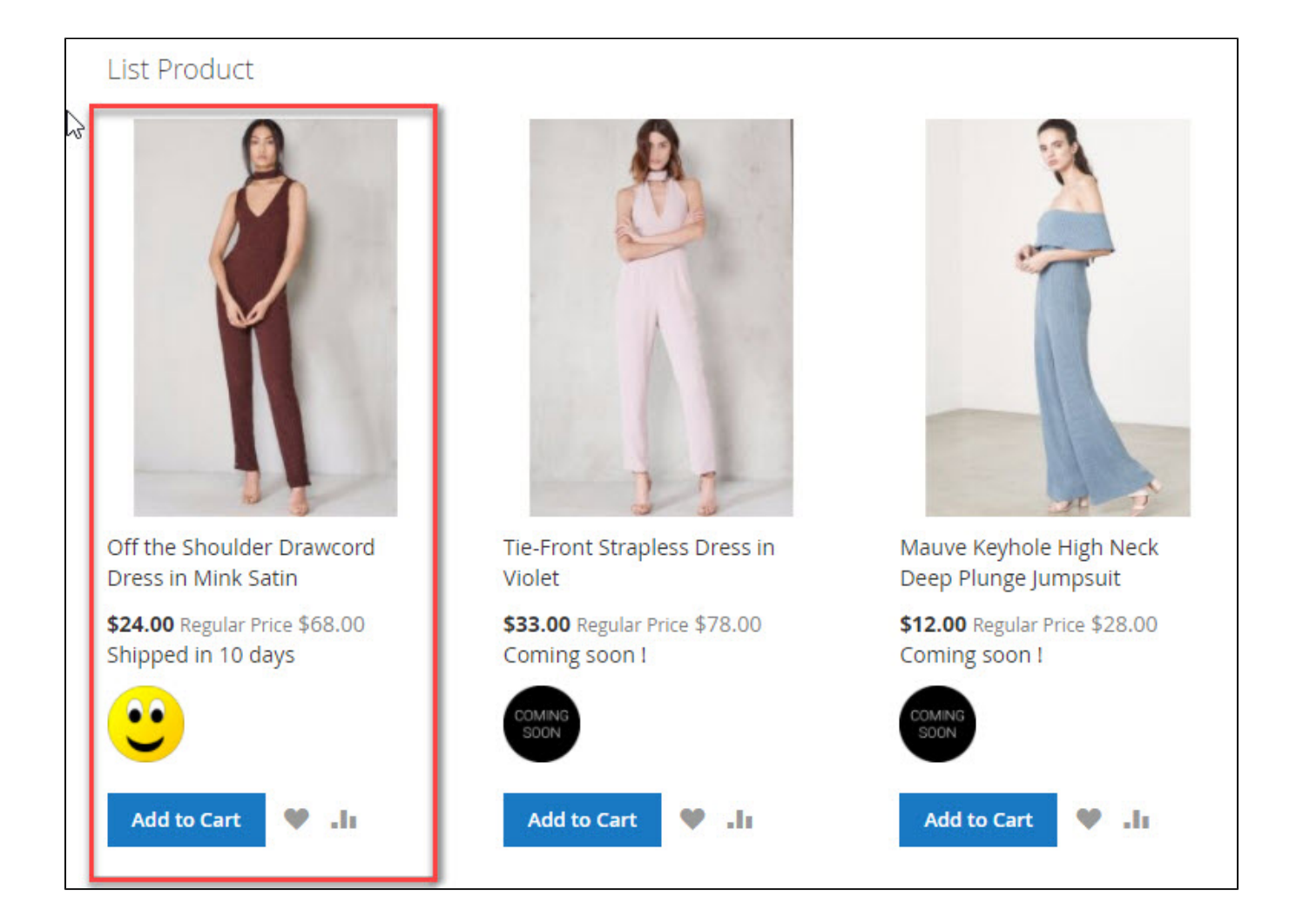

Case 4: You can setting notice when the number of product is left, in the product "Off the Shoulder Drawcord Dress in Mink Satin".

| Off the Shoulder Drawcord                     | Dress in Mink Satin        |
|-----------------------------------------------|----------------------------|
| Quantity<br>[global]                          | 3<br>Advanced Inventory    |
| Stock Status<br>[global]                      | In Stock 🔹                 |
| Weight<br>[global]                            | Ibs This item has weight 🔹 |
| Visibility<br>[store view]                    | Catalog, Search 🔻          |
| Categories<br>[global]                        | Woman × New Category       |
| Set Product as New From<br>[website]          | 04/22/2017 To              |
| Country of Manufacture<br>[website]           | United States 🔹            |
| Notice when the number is left<br>[global]    | 5                          |
| Custom Stock Status<br>[global]               | 3-5 days 🔹                 |
| Custom Stock Status Quantity Rule<br>[global] | Rule 1 🔻                   |

### List Product

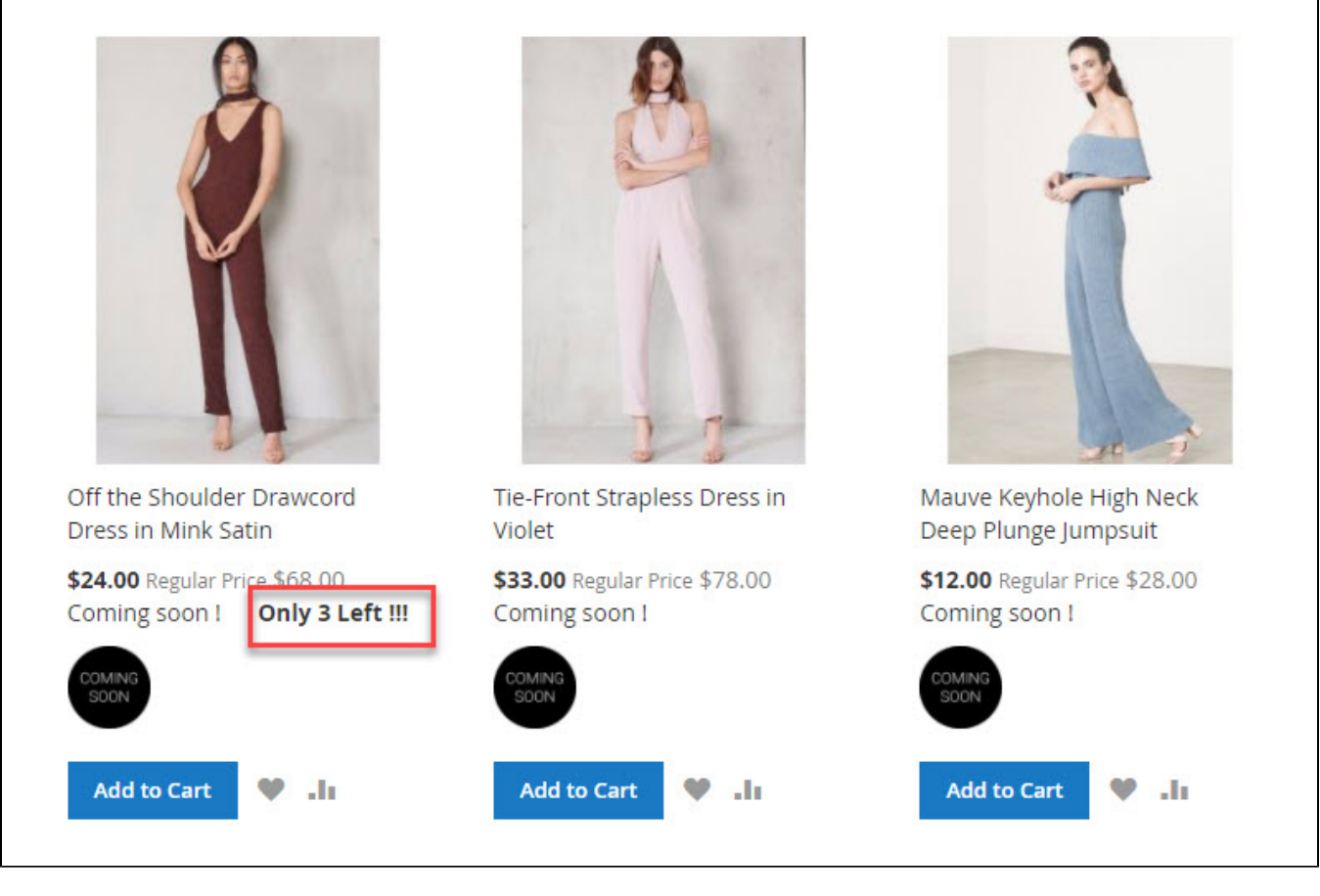

## Update

- When a bug fix or new feature is released, we will provide you with the module's new package.
- All you need to do is repeating the above installing steps and uploading the package onto your store. The code will automatically override.
- Flush the configure cache. Your store and newly installed module should be working as expected.

# Support

- We will reply to support requests after 2 business days.
- We will offer lifetime free update and 6 months free support for all of our paid products. Support includes answering questions related to our products, bug/error fixing to make sure our products fit well in your site exactly like our demo.
- Support DOES NOT include other series such as customizing our products, installation and uninstallation service.